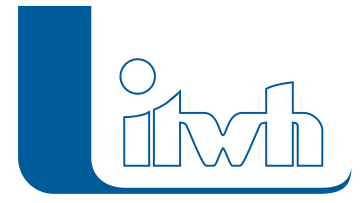

Institut für technisch-wissenschaftliche Hydrologie GmbH HANNOVER | DRESDEN | FLENSBURG | NÜRNBERG

Sie können KOSIM auch über die Kommandozeile starten. Hinweise dazu finden Sie in der Online-Hilfe unter "KOSIM im Batch-Betrieb einsetzen".

Seite 1 von 1 • Stand: Samstag, 19 Juli 2025 00:07:56